Managing Module Storyboards

| Managing N   | IFIRS Data                                                |                     |                              |                                                                        |  |  |  |  |
|--------------|-----------------------------------------------------------|---------------------|------------------------------|------------------------------------------------------------------------|--|--|--|--|
| USFA         |                                                           |                     |                              |                                                                        |  |  |  |  |
| Logo         | Main Menu                                                 | Help                | Glossary                     |                                                                        |  |  |  |  |
| Tutorial     |                                                           |                     |                              |                                                                        |  |  |  |  |
| Menu         | Managing NF                                               | IRS Da              | <u>ta Tutorial N</u>         | lenu                                                                   |  |  |  |  |
| Task List    | This section o                                            | f the To            | olkit presents               | information about Managing NFIRS Data.                                 |  |  |  |  |
| FAQs         | To learn more<br>Next arrow to                            | e about<br>o view a | managing N<br>Il topics in s | IFIRS data, click on a topic below or click on the<br>equential order. |  |  |  |  |
| Manuals      | • What                                                    | Does a              | n NFIRS Pro                  | gram Manager Do?                                                       |  |  |  |  |
| Samples      | • Why I                                                   | ls Mana             | ging Import                  | ant?                                                                   |  |  |  |  |
|              | <ul> <li>What Does Managing NFIRS 5.0 Include?</li> </ul> |                     |                              |                                                                        |  |  |  |  |
| 10015        | How Do I Manago?                                          |                     |                              |                                                                        |  |  |  |  |
|              |                                                           |                     | nage :                       |                                                                        |  |  |  |  |
| Links        |                                                           |                     |                              |                                                                        |  |  |  |  |
|              |                                                           |                     |                              |                                                                        |  |  |  |  |
|              |                                                           |                     |                              |                                                                        |  |  |  |  |
|              |                                                           |                     |                              |                                                                        |  |  |  |  |
|              |                                                           |                     |                              |                                                                        |  |  |  |  |
|              |                                                           |                     |                              |                                                                        |  |  |  |  |
| Click on the | e Next arrow to                                           | o contin            | ue.                          |                                                                        |  |  |  |  |
|              |                                                           |                     |                              |                                                                        |  |  |  |  |
| Programmu    | na Notes'                                                 |                     |                              |                                                                        |  |  |  |  |

Screen

1.0

Programming Notes: Design this as a menu screen with links to the following pages: What Does an NFIRS Program Manager Do? - Screen 1.1 Why Is Managing Important? – Screen 1.3 What Does Managing NFIRS 5.0 Include? – Screen 1.4 How Do I Manage? – Screen 1.5

Screen 1.1

| Managing N       | FIRS Data       |                                                                      |               |                            |                            |  |  |  |
|------------------|-----------------|----------------------------------------------------------------------|---------------|----------------------------|----------------------------|--|--|--|
| USFA<br>Logo     | Main Menu       | Help                                                                 | Glossary      |                            |                            |  |  |  |
| Tutorial<br>Menu | What Does a     | Progra                                                               | m Manager I   | <u>o</u> ? (Screen 1 of 2) | )                          |  |  |  |
| Task List        | The role of the | e NFIRS                                                              | program ma    | ager or coordinator has    |                            |  |  |  |
| FAQs             | changed with    | the impl                                                             | ementation o  | NFIRS 5.0.                 |                            |  |  |  |
| Manuals          | heavily on clei | heavily on clerical staff members to input data from paper<br>forms. |               |                            |                            |  |  |  |
| Samples          | Today, the NF   | Today, the NFIRS manager needs management and                        |               |                            |                            |  |  |  |
| Tools            | computer skill  | s to mar                                                             | hage the flow | and quality of data.       |                            |  |  |  |
| Links            | -               |                                                                      |               |                            |                            |  |  |  |
|                  |                 |                                                                      |               |                            | $\Leftrightarrow \implies$ |  |  |  |
| Click on the     | Next arrow to   | continu                                                              | Ie.           |                            |                            |  |  |  |
| Programmir       | ng Notes:       |                                                                      |               |                            |                            |  |  |  |

Screen 1.2

| Managing N       | FIRS Data          |           |                             |                             |                    |                   |
|------------------|--------------------|-----------|-----------------------------|-----------------------------|--------------------|-------------------|
| USFA             |                    |           |                             |                             |                    |                   |
| Logo             | Main Menu          | Help      | Glossary                    |                             |                    |                   |
| Tutorial<br>Menu | <u>What Does a</u> | Progra    | m Manager I                 | <u>Do</u> ? (Screen 2 of 2) | $\Leftrightarrow$  | $\Longrightarrow$ |
| Task List        | The NFIRS 5.       | 0 progra  | ım manager i                | s responsible for managin   | g the flow of data | a throughout      |
| FAOs             | the system. N      | /lanaging | g the data flo <sup>r</sup> | w includes managing man     | y different eleme  | nts.              |
|                  | To learn mor       | e about   | managing c                  | lata flow, roll your mous   | se on the topics   | below.            |
| Manuals          | Input              |           |                             |                             |                    |                   |
| Samples          | Tracking           |           |                             |                             |                    |                   |
| Tools            | Quality            |           |                             |                             |                    |                   |
| Links            | Conversion         |           |                             |                             |                    |                   |
|                  | Consolidatio       | n         |                             |                             |                    |                   |
|                  | Transfer           |           |                             |                             |                    |                   |
|                  |                    |           |                             |                             | Ţ                  | $\Rightarrow$     |

## Click on the Next arrow to continue.

### **Programming Notes:**

Each of the text boxes on this screen is a rollover object. Display the information shown below when the mouse is rolled over the rollover object.

### Input

The NFIRS program manager facilitates the input of data into the system at locations throughout a State, county, or fire department:

- Using the Federal Client Tool.
- Using third-party software.

### Tracking

The NFIRS program manager ensures that transaction files are tracked as they are sent from the firehouse to the fire department, county, or to the State database depending on the program manager's position in the chain of command.

### Quality

The NFIRS program manager ensures that the data are entered correctly and that data are validated at each level in the chain of command.

| Managing NFIRS Data | Screen | 1.2a |  |
|---------------------|--------|------|--|
|                     |        |      |  |

### Conversion

The NFIRS program manager oversees the conversion of data from one database format to NFIRS 5.0 format. Such conversion might entail either or both of the following:

• Conversion of data from previous versions of NFIRS to version 5.0 format.

• Conversion of data from third-party software format to NFIRS 5.0 format.

### Consolidation

The NFIRS program manager oversees the consolidation of data received from many sources into a single database file.

## Transfer

The NFIRS program manager oversees the forwarding of consolidated data from State, county, or fire department to the next level up the chain of command.

Screen 1.3

| Managing N   | FIRS Data                      |                                                                                                    |                  |                                                |  |  |  |  |  |
|--------------|--------------------------------|----------------------------------------------------------------------------------------------------|------------------|------------------------------------------------|--|--|--|--|--|
| USFA         |                                |                                                                                                    |                  |                                                |  |  |  |  |  |
| Logo         | Main Menu                      | Help                                                                                                    | Glossary         |                                                |  |  |  |  |  |
| Tutorial     |                                |                                                                                                    |                  |                                                |  |  |  |  |  |
| Menu         | <u>Why is Mana</u>             | <u>ging Im</u>                                                                                                    | <u>portant</u> ? |                                                |  |  |  |  |  |
| Task List    | At each level i                | n the ch                                                                                                    | ain of comma     | and the NFIRS program manager ensures that the |  |  |  |  |  |
| FAQs         | system function interrupted an | system functions properly. If the system is not managed at each level, data flow may be interrupted and the system will not perform the function for which it was designed. |                  |                                                |  |  |  |  |  |
| Manuals      | To learn mor<br>mouse on the   | To learn more about why managing NFIRS at each level is important, roll your mouse on the topics below.                                                                     |                  |                                                |  |  |  |  |  |
| Samples      | System Use                     |                                                                                                    |                  |                                                |  |  |  |  |  |
| Tools        | Data Consist                   | ency                                                                                                    |                  |                                                |  |  |  |  |  |
| Links        | Data Conver                    | sion                                                                                                    |                  |                                                |  |  |  |  |  |
|              | Data Consoli                   | dation                                                                                                    |                  |                                                |  |  |  |  |  |
|              | Data Access                    |                                                                                                    |                  |                                                |  |  |  |  |  |
|              |                                |                                                                                                    |                  |                                                |  |  |  |  |  |
| Click on the | Next arrow to                  | continu                                                                                                    | ie.              |                                                |  |  |  |  |  |

### Programming Notes:

Each of the text boxes on this screen is a rollover object. Display the information shown below when the mouse is rolled over the rollover object.

### System Use

The NFIRS program manager ensures that the system is being used correctly at each level.

### Data Consistency

The NFIRS program manager ensures consistency of the data being input into the system through validation.

### **Data Conversion**

The NFIRS program manager ensures that data from all versions of NFIRS is converted correctly for importation into the national database.

### **Data Consolidation**

The NFIRS program manager ensures that the collected data are rolling up to the fire department, county, State, and national levels.

### Data Access

The NFIRS program manager ensures that data can be accessed in report form for inclusion in annual reports and to respond to information requests from:

- Other agencies at the State and county level
- The media
- The public

Screen 1.4

| Managing N       | EIDS Data              |                       |                                |                                                            |
|------------------|------------------------|-----------------------|--------------------------------|------------------------------------------------------------|
|                  |                        |                       |                                |                                                            |
| Logo             | Main Menu              | Help                  | Glossary                       |                                                            |
| Tutorial<br>Menu | What Does N            | lanagin               | g NFIRS 5.0                    | Include?                                                   |
| Task List        | Management             | of NFIR               | S 5.0 include                  | s managing and administering all of the processes          |
| FAQs             | transfer into th       | ensure a<br>ne natior | a smooth flow<br>nal database. | of quality data from input at the local level through data |
| Manuals          | Roll your mo includes. | use ove               | er the boxes                   | below to learn more about what managing NFIRS              |
| Samples          | <br>                   |                       |                                |                                                            |
| Tools            |                        | Data                  | a Flow From                    | Local to State to National Database                        |
| Links            |                        |                       |                                | Data Transfer Data Consolidation                           |
|                  | Data Qu                | Data                  | Tracking                       | Data Conversion                                            |
|                  |                        |                       |                                | $\Leftrightarrow \implies$                                 |
| Click on the     | Next arrow to          | continu               | ıe.                            |                                                            |

### **Graphic Notes:**

Develop graphic to represent data flow with boxes labeled Data Quality, Data Tracking, Data Conversion, Data Consolidation, and Data Transfer with the word Communication linking them all together.

### **Programming Notes:**

Each box in this graphic is a rollover object. Display the information shown below when the mouse is rolled over the rollover object:

### **Data Quality**

Ensuring data quality through review of reports at the local level and through data validation at every level.

### **Data Tracking**

Tracking transaction file receipt from subordinate organizations to ensure that all participating organizations forward data files on a regular basis.

### **Data Conversion**

Converting files from previous NFIRS versions and/or from third-party software tools to NFIRS 5.0 format. **Data Consolidation** 

Consolidating data files from multiple sources (e.g., firehouses, counties, and departments) into a single file containing all data input by the organization.

| ng NFIRS Data Screen 1.4a |
|---------------------------|
|---------------------------|

## Data Transfer

Transferring consolidated data to the national database.

Communication

Creating and using a comprehensive communication network to support NFIRS 5.0 data flow.

Communication is a two-way effort with information flowing both up and down the chain of command. Communication is the glue that holds the system together.

| Managing N                           | FIRS Data                                                                                              |                      |                                                           |                            |                            |  |  |
|--------------------------------------|----------------------------------------------------------------------------------------------------|----------------------|-----------------------------------------------------------|----------------------------|----------------------------|--|--|
| USFA                                 |                                                                                                    |                      |                                                           |                            |                            |  |  |
| Logo                                 | Main Menu                                                                                              | Help                 | Glossary                                                  |                            |                            |  |  |
| Tutorial<br>Menu                     | How Do I Ma                                                                                            | nage?                | (Screen 2 of                                              | 10)                        |                            |  |  |
| Task List                            | NFIRS progra                                                                                           | im mana              | agers at the S                                            | ate, county, and           |                            |  |  |
| FAQs                                 | department le                                                                                          | vels mu              | st:                                                       | d ann an daoine de anns id |                            |  |  |
| Manuals                              | • Coord<br>duplic                                                                                      | ation of             | Graphic: Split screen photo<br>of two managers talking on |                            |                            |  |  |
| Samples                              | <ul> <li>Ensure a smooth flow of complete and accurate<br/>data from one level to the next.</li> </ul> |                      |                                                           |                            | the phone to each other.   |  |  |
| Tools                                | • Estab<br>level.                                                                                      | lish poli            | cies and proc                                             | edures for their own       |                            |  |  |
| Links                                | Write     subor                                                                                        | and dist<br>dinates. | ribute policie:                                           | and procedures for their   |                            |  |  |
|                                      |                                                                                                    |                      |                                                           |                            | $\Leftrightarrow \implies$ |  |  |
| Click on the Next arrow to continue. |                                                                                                    |                      |                                                           |                            |                            |  |  |
| Programmin                           | ig Notes:                                                                                              |                      |                                                           |                            |                            |  |  |

Screen 1.6

| Managing N       | IFIRS Data              |                     |                                |                          |  |
|------------------|-------------------------|---------------------|--------------------------------|--------------------------|--|
| USFA<br>Logo     | Main Menu               | Help                | Glossary                       |                          |  |
| Tutorial<br>Menu | How Do I Ma             | nage?               | (Screen 1 of                   |                          |  |
| Task List        | The NFIRS pr            | rogram r            | nanager mus                    | and                      |  |
| FAQs             | oversee the s           | ix eleme<br>IRS 5.0 | nts described<br>Include?_scre | Cranhic: Reduced version |  |
| Manuals          | Data Quality     of gra |                     |                                |                          |  |
| Samples          | Data     Data           | 1                   |                                |                          |  |
| Tools            | • Data                  | Consoli             | idation                        |                          |  |
| Links            | • Data                  | Transfe             | r                              |                          |  |
|                  | • Com                   | nunicat             | ion                            |                          |  |
|                  |                         |                     |                                | $\stackrel{()}{=}$       |  |
| Click on the     | Next arrow to           | continu             | le.                            |                          |  |
| Programmir       | ng Notes:               |                     |                                |                          |  |

Screen 1.7

| Managing N       | IFIRS Data                                                                     |                                                                                            |                 |                         |                   |               |  |  |
|------------------|--------------------------------------------------------------------------------|--------------------------------------------------------------------------------------------|-----------------|-------------------------|-------------------|---------------|--|--|
| USFA             | Main Manu                                                                      | Holp                                                                                       | Closson         |                         |                   |               |  |  |
| Tutorial<br>Menu | How Do I Ma                                                                    | <u>паде</u> ? (:                                                                           | Screen 3 of 1   | L <b>0)</b>             |                   | $\Rightarrow$ |  |  |
| Task List        | Data Quality                                                                   |                                                                                            |                 |                         |                   |               |  |  |
| FAQs             | Data must be<br>data move up                                                   | Data must be reviewed and validated at each level as the data move up the chain of command |                 |                         |                   |               |  |  |
| Manuals          | Policies and p                                                                 | rocedure                                                                                   | s must be wri   | itten to implement data | the word VALI     | DATED         |  |  |
| Samples          | input review and data file validation and should include stamped on the paper. |                                                                                            |                 |                         |                   |               |  |  |
| Tools            | • Who i                                                                        | reviews ir                                                                                 | nitial incident | reports for accuracy.   |                   |               |  |  |
| Links            | • How \                                                                        | alidation                                                                                  |                 |                         |                   |               |  |  |
| LIIIKS           | • Who                                                                          | validates                                                                                  |                 |                         |                   |               |  |  |
|                  | • How (                                                                        | data file c                                                                                | orrections are  | e processed.            |                   |               |  |  |
| L                |                                                                                |                                                                                            |                 |                         | $\Leftrightarrow$ | $\Rightarrow$ |  |  |
| Click on the     | e Next arrow to                                                                | continu                                                                                    | е.              |                         |                   |               |  |  |
| Programmir       | ng Notes:                                                                      |                                                                                            |                 |                         |                   |               |  |  |

| Managing N                           | FIRS Data                    |                                                                                           |                                 |                               |                                                            |  |  |  |
|--------------------------------------|------------------------------|-------------------------------------------------------------------------------------------|---------------------------------|-------------------------------|------------------------------------------------------------|--|--|--|
|                                      | Main Menu                    | Heln                                                                                      | Glossary                        |                               |                                                            |  |  |  |
| Tutorial                             |                              | пср                                                                                       | Clossury                        |                               | 4 b                                                        |  |  |  |
| Menu                                 | How Do I Ma                  | nage? (                                                                                   | Screen 4 of 1                   | .0)                           |                                                            |  |  |  |
| Task List                            | Data Tracking                | g                                                                                         |                                 |                               | Graphic: A collage of                                      |  |  |  |
| FAQs                                 | As an NFIRS<br>from your sub | program<br>ordinate                                                                       | manager you<br>organizations    | receive transaction files     | images representing files in<br>transit, with workers in a |  |  |  |
| Manuals                              | It is critical that          | It is critical that you track the receipt of these files so that department in lower left |                                 |                               |                                                            |  |  |  |
| Samples                              | Tracking recei               | ipt of trar                                                                               | isaction files e                | enables you to:               | fire marshal's office in upper                             |  |  |  |
| Tools                                | Send                         | out remir                                                                                 | nders to nonp                   | articipants.                  | between them.                                              |  |  |  |
| Links                                | Gene                         | rate accu                                                                                 | rate participa                  | tion reports.                 |                                                            |  |  |  |
|                                      | Deter     of dat             | mine whe<br>a in the n                                                                    | en you are rea<br>ational datab | ady to change the status ase: |                                                            |  |  |  |
|                                      | - A                          | fter you k                                                                                | now all orgar                   | izations have reported.       |                                                            |  |  |  |
|                                      | - A                          | fter all tra                                                                              | insaction files                 | have been validated.          |                                                            |  |  |  |
|                                      |                              |                                                                                           |                                 |                               | )                                                          |  |  |  |
| Click on the Next arrow to continue. |                              |                                                                                           |                                 |                               |                                                            |  |  |  |
| Programming Notes:                   |                              |                                                                                           |                                 |                               |                                                            |  |  |  |

| Monoging N                           |                                              |                                                                                                    |                                      |                                                |                   |                   |  |
|--------------------------------------|----------------------------------------------|----------------------------------------------------------------------------------------------------|--------------------------------------|------------------------------------------------|-------------------|-------------------|--|
|                                      | FIRS Dala                                    |                                                                                                    |                                      |                                                |                   |                   |  |
| Logo                                 | Main Menu                                    | Help                                                                                                    | Glossarv                             |                                                |                   |                   |  |
| Tutorial<br>Menu                     | How Do I Ma                                  | nage? (                                                                                                    | Screen 5 of 1                        | 0)                                             | $\Leftrightarrow$ | $\Longrightarrow$ |  |
| Task List                            | Conversion o                                 | of Data F                                                                                                    | rom Older V                          | ersions                                        |                   |                   |  |
| FAQs                                 | In managing N<br>make decisior               | In managing NFIRS data, program managers may need to make decisions about how to handle data collected in older |                                      |                                                |                   |                   |  |
| Manuals                              | versions of NF                               | -IRS.                                                                                                    |                                      |                                                | in random arra    | angement with     |  |
| Samples                              | NFIR:     and n                              | S 5.0 cor<br>ew incide                                                                                          | les, more core fields,<br>ns.        | some question around them.                     | n marks           |                   |  |
| Tools                                | Data t     includ                            | that could<br>led.                                                                                              |                                      |                                                |                   |                   |  |
| Links                                | Refer to the U<br>more details a<br>reports. | Ising NFI<br>about the                                                                                          | <u>RS Data</u> sect<br>impact of dat | on of the Toolkit for<br>a conversion on NFIRS |                   |                   |  |
|                                      |                                              |                                                                                                    |                                      |                                                | $\langle \Box$    | $\Rightarrow$     |  |
| Click on the Next arrow to continue. |                                              |                                                                                                    |                                      |                                                |                   |                   |  |
| Programming Notes:                   |                                              |                                                                                                    |                                      |                                                |                   |                   |  |

Screen 1.10

| Managing N       | FIRS Data                        |                          |                                     |                                                   |                                                   |
|------------------|----------------------------------|--------------------------|-------------------------------------|---------------------------------------------------|---------------------------------------------------|
| USFA             | Main Menu                        | Holp                     | Glossany                            |                                                   |                                                   |
| Tutorial<br>Menu | How Do I Ma                      | nage? (                  | Screen 6 of 1                       | .0)                                               | $ \longleftrightarrow $                           |
| Task List        | Conversion o                     | of Third-                | Party Softwa                        | re Data Files                                     |                                                   |
| FAQs             | If you elect to<br>NFIRS 5.0, yo | use third<br>ou need t   | -party softwa<br>o manage the       | re for data entry into<br>conversion of data into | Graphic showing words<br>Third-Party Format going |
| Manuals          | the NFIRS 5.0                    | ) format a               | at some point.                      |                                                   | object and coming out on                          |
| Samples          | All NFIRS 5.0<br>conversion uti  | certified<br>lities to g | the other side as NFIRS 5.0 format. |                                                   |                                                   |
| Tools            |                                  |                          | lai ualabase.                       |                                                   |                                                   |
| Links            | -                                |                          |                                     |                                                   |                                                   |
|                  |                                  |                          |                                     |                                                   |                                                   |
| Click on the     | Next arrow to                    | continu                  | е.                                  |                                                   |                                                   |
| Programmir       | ng Notes:                        |                          |                                     |                                                   |                                                   |

| Managing N | FIRS Data                    |                        |                                |                                                                                                 |
|------------|------------------------------|------------------------|--------------------------------|-------------------------------------------------------------------------------------------------|
| USFA       |                              |                        |                                |                                                                                                 |
| Logo       | Main Menu                    | Help                   | Glossary                       |                                                                                                 |
| Tutorial   |                              |                        |                                |                                                                                                 |
| Menu       | How Do I Ma                  | nage? (S               | Screen 7 of 1                  | .0)                                                                                             |
| Task List  | Data Consoli                 | dation U               | sing the Fed                   | leral Client Tool                                                                               |
| FAQs       | At each level or State datab | up the ch<br>base. The | ain of comma<br>e consolidated | nd, data are consolidated into a department, county, data are then forwarded to the next level. |
| Manuals    | Roll your mo                 | use ove                | the boxes b                    | elow to learn move about data consolidation at                                                  |
| Samples    | each level.                  |                        |                                |                                                                                                 |
| Tools      |                              |                        |                                | National                                                                                        |
| Links      |                              |                        |                                | State                                                                                           |
|            |                              |                        |                                |                                                                                                 |
|            | FH FH                        | FH                     | County<br>FH F                 | Dept Dept                                                                                       |
|            |                              |                        |                                | (1)                                                                                             |
|            |                              |                        |                                |                                                                                                 |

Screen

1.11

# Click on the Next arrow to continue.

## Programming Notes:

Each box in this graphic is a rollover object. Display the information shown below when the mouse is rolled over the rollover object:

### National

The State NFIRS program manager imports consolidated data into the State partition of the national database.

### State

All data forwarded to the State level are validated and consolidated into a State database before transfer to the national database. Data imported using the Federal Client Tool are given a status of UNRELEASED when imported. The State program manager decides when to change the status to RELEASED.

### County

All data forwarded to the county level are validated and consolidated into a county database before transfer to the State NFIRS program manager.

### Dept

All data forwarded to the department level are validated and consolidated into a department database before transfer to the State NFIRS program manager.

### FH

Incident reports input in each firehouse are stored in a local Access 97 or 2000 database before validation and transfer to the county or department NFIRS program manager.

| Managing N   | FIRS Data                     |                        |                               |                                                                                                    |
|--------------|-------------------------------|------------------------|-------------------------------|----------------------------------------------------------------------------------------------------|
| USFA         |                               |                        |                               |                                                                                                    |
| Logo         | Main Menu                     | Help                   | Glossary                      |                                                                                                    |
| Tutorial     |                               |                        |                               |                                                                                                    |
| Menu         | How Do I Mai                  | nage? (S               | Screen 8 of 1                 |                                                                                                    |
| Task List    | Data Consoli                  | dation T               | hird-Party S                  | oftware                                                                                                    |
| FAQs         | If you elect to consider. Thi | use third<br>d-party s | -party softwa<br>oftware must | re for data entry, you have an additional option to the used at all levels of the system.                                               |
| Manuals      | Roll your mo                  | use over               | the boxes <b>b</b>            | pelow to learn move about your data consolidation                                                                                       |
| Samples      | options.                      |                        |                               |                                                                                                    |
| Tools        |                               |                        |                               | National                                                                                                    |
| Links        |                               |                        |                               | Federal Client Tool DB Link                                                                                                    |
|              |                               |                        | C                             | Option 1                                                                                                    |
|              |                               |                        |                               | Option 2                                                                                                    |
|              |                               |                        |                               |                                                                                                    |
|              |                               |                        |                               | State                                                                                                    |
|              |                               |                        |                               |                                                                                                    |
|              |                               | nity                   |                               |                                                                                                    |
|              | FH FH                         | FH                     | FH F                          | FH FH FH FH FH FH                                                                                                    |
|              |                               |                        |                               | $ \qquad \qquad \qquad \qquad \qquad \qquad \qquad \qquad \qquad \qquad \qquad \qquad \qquad \qquad \qquad \qquad \qquad \qquad \qquad$ |
| Click on the | Next arrow to                 | continue               | Э.                            |                                                                                                    |

Screen

1.12

## **Programming Notes:**

Each box in this graphic is a rollover object. Display the information shown below when the mouse is rolled over the rollover object:

### National

The State NFIRS program manager imports consolidated data into the State partition of the national database.

## **Federal Client Tool**

All data forwarded to the State level are validated and consolidated into a State third-party software database before transfer to a State Federal Client Tool database. Data are imported into the national database using the Federal Client Tool as a link. Data imported using the Federal Client Tool are given a status of UNRELEASED when imported. the State program manager decides when to change the status to RELEASED.

| Managing NFIRS Data | Screen | 1.12a |
|---------------------|--------|-------|
|                     |        |       |

### State

All data forwarded to the State level are validated and consolidated into a State third-party software database before transfer directly to the national database. Data imported from third-party vendor software are automatically given a status of RELEASED when imported.

### County

All data forwarded to the county level are validated and consolidated into a county database before transfer to the State NFIRS program manager.

#### Dept

All data forwarded to the department level are validated and consolidated into a department database before transfer to the State NFIRS program manager.

#### FH

Incident reports input in each firehouse are stored in a local database before validation and transfer to the county or department NFIRS program manager.

|              |                                                                       |                    |                                |                                                   |                                  | 1                          |  |  |  |
|--------------|-----------------------------------------------------------------------|--------------------|--------------------------------|---------------------------------------------------|----------------------------------|----------------------------|--|--|--|
| Managing N   | FIRS Data                                                             |                    |                                | 1                                                 |                                  |                            |  |  |  |
| USFA         |                                                                       |                    |                                |                                                   |                                  |                            |  |  |  |
| Logo         | Main Menu                                                             | Help               | Glossary                       |                                                   |                                  |                            |  |  |  |
| Tutorial     |                                                                       |                    |                                |                                                   | <u> </u>                         | <u> </u>                   |  |  |  |
| Menu         | How Do I Ma                                                           | nage?              | (Screen 9 of                   | 10)                                               |                                  | 5                          |  |  |  |
| Task List    | Data Transfe                                                          | r                  |                                |                                                   |                                  |                            |  |  |  |
| FAQs         | Only the NFIF                                                         | S State            | program mai<br>ta into the Sta | nager is able to import<br>ate partition of the   | Graphic: Diag                    | ram showing                |  |  |  |
| Manuals      | national datab                                                        | ase usir<br>databa | ng the Federa<br>se have a sta | I Client Tool. State data<br>tus of UNRELEASED or | database sym<br>into multiple pa | bol broken up<br>artitions |  |  |  |
| Samples      | RELEASED.                                                             | RELEASED.          |                                |                                                   |                                  |                            |  |  |  |
| Tools        | Roll your mouse over the terms below to learn more about data status. |                    |                                |                                                   |                                  |                            |  |  |  |
| Links        | UNRELEASE                                                             | D                  |                                |                                                   |                                  |                            |  |  |  |
|              | RELEASED                                                              |                    |                                |                                                   |                                  |                            |  |  |  |
|              |                                                                       |                    |                                |                                                   | Ţ                                | $\implies$                 |  |  |  |
| Click on the | Next arrow to                                                         | continu            | ie.                            |                                                   |                                  |                            |  |  |  |

Screen

1.13

### **Programming Notes:**

Each of the text boxes on this page is a rollover object. Display the information shown below when the mouse is rolled over the rollover object:

### UNRELEASED

When first imported using the Federal Client Tool, State data have a status of unreleased and only individuals who have access to the State partition can view such data. The State program manager may choose to grant access to the State partition to NFIRS users from other States on a case-by-case basis. **RELEASED** 

The State program manager determines when to change the status of data in the national database to RELEASED. After release these data can be used in national reports and become part of the public domain.

| Managing N   | FIRS Data                                                                                                    |                                                                                       |                                                 |                                                                                                    |  |  |  |  |  |  |
|--------------|----------------------------------------------------------------------------------------------------|---------------------------------------------------------------------------------------|-------------------------------------------------|----------------------------------------------------------------------------------------------------|--|--|--|--|--|--|
| USFA         |                                                                                                    |                                                                                       |                                                 |                                                                                                    |  |  |  |  |  |  |
| Logo         | Main Menu                                                                                                    | Help                                                                                  | Glossary                                        |                                                                                                    |  |  |  |  |  |  |
| Tutorial     |                                                                                                    |                                                                                       |                                                 |                                                                                                    |  |  |  |  |  |  |
| Menu         | How Do I Manage? (Screen 10 of 10)                                                                                                    |                                                                                       |                                                 |                                                                                                    |  |  |  |  |  |  |
| Task List    | Communication                                                                                                    |                                                                                       |                                                 |                                                                                                    |  |  |  |  |  |  |
| FAQs         | Good communication is vitally important to the success of NFIRS. Information must flow in both directions: both up and down the chain of command |                                                                                       |                                                 |                                                                                                    |  |  |  |  |  |  |
| Manuals      | Your NFIRS c                                                                                                    | Your NFIRS communication network might include some or all of the following elements. |                                                 |                                                                                                    |  |  |  |  |  |  |
| Samples      | Roll your mouse over the following topics to learn more about NFIRS communication elements.                                                      |                                                                                       |                                                 |                                                                                                    |  |  |  |  |  |  |
| Tools        |                                                                                                    |                                                                                       |                                                 |                                                                                                    |  |  |  |  |  |  |
| Links        | Email do                                                                                                    | cuments                                                                               |                                                 | Newsletters                                                                                                    |  |  |  |  |  |  |
|              | Email rec                                                                                                    | eipts                                                                                 |                                                 | An Internet home page                                                                                                    |  |  |  |  |  |  |
|              | Email reminders A help desk                                                                                                    |                                                                                       |                                                 |                                                                                                    |  |  |  |  |  |  |
|              | Email from users                                                                                                    |                                                                                       |                                                 |                                                                                                    |  |  |  |  |  |  |
|              | Click on the I<br>will help you<br>access the of                                                                                                 | Next arro<br>get star<br>ther port                                                    | ow to go dire<br>ted, or click<br>ions of the N | ectly to the Managing NFIRS 5.0 Task List, which<br>on the buttons on the left side of this screen to<br>Managing section of the Toolkit. |  |  |  |  |  |  |
| Click on the | Novt owners to                                                                                                    |                                                                                       | -                                               |                                                                                                    |  |  |  |  |  |  |

Screen

1.14

## Click on the Next arrow to continue.

| Programming Notes:                                                                                     |
|----------------------------------------------------------------------------------------------------|
| Each of the text boxes on this page is a rollover object. Display the information shown below when the |
| mouse is rolled over the rollover object:                                                              |
| Email documents                                                                                        |
| Email documents to transmit system notices, policies, changes, bug fixes, etc.                         |
| Email receipts                                                                                         |
| Email receipts to confirm receipt of transaction files.                                                |
| Email reminders                                                                                        |
| Email reminders of transaction file due dates, file correction due dates, etc.                         |
| Email from users                                                                                       |
| Email from system users with questions, comments, and corrected files.                                 |
| Newsletters                                                                                            |
| Email or paper newsletters that provide information such as system notices, polices, changes, and bug  |
| fixes.                                                                                                 |
| An Internet home page                                                                                  |
| An Internet home page where NFIRS user information is posted.                                          |
| A help desk                                                                                            |
| A telephone help desk to provide NFIRS user support.                                                   |
|                                                                                                    |
|                                                                                                    |

Screen 3.0

| Managing N | IFIRS Data                                                                                                    |  |  |  |  |  |  |  |  |  |  |
|------------|----------------------------------------------------------------------------------------------------|--|--|--|--|--|--|--|--|--|--|
| USFA       |                                                                                                    |  |  |  |  |  |  |  |  |  |  |
| LOGO       | Main Menu Heip Glossary                                                                                                    |  |  |  |  |  |  |  |  |  |  |
| Menu       | Task List                                                                                                    |  |  |  |  |  |  |  |  |  |  |
| Task List  | Managing NFIRS 5.0 Task List                                                                                                    |  |  |  |  |  |  |  |  |  |  |
| FAQs       | Use the Managing NFIRS 5.0 Task List as a guide as you develop your NFIRS 5.0 Task List as a guide as you develop your NFIRS 5.0 Management Plan or                                                                                                    |  |  |  |  |  |  |  |  |  |  |
| Manuals    | develop separate plans, policies, and procedures to include:                                                                                                    |  |  |  |  |  |  |  |  |  |  |
| Samples    | Data Management Plan                                                                                                    |  |  |  |  |  |  |  |  |  |  |
| Taala      | Data Validation Plan                                                                                                    |  |  |  |  |  |  |  |  |  |  |
| 10015      | Communication Plan                                                                                                    |  |  |  |  |  |  |  |  |  |  |
| Links      | Transaction File Tracking Plan                                                                                                    |  |  |  |  |  |  |  |  |  |  |
|            | Data Conversion Plan                                                                                                    |  |  |  |  |  |  |  |  |  |  |
|            | User Support Plan                                                                                                    |  |  |  |  |  |  |  |  |  |  |
|            | User Training Plan                                                                                                    |  |  |  |  |  |  |  |  |  |  |
|            | Policies and Procedures To Support the Plans                                                                                                    |  |  |  |  |  |  |  |  |  |  |
|            | Budget To Support the Plans                                                                                                    |  |  |  |  |  |  |  |  |  |  |
|            | You may scroll through the entire Task List or click on a topic above to<br>go to the tasks related to that topic. Click on the hypertext links in the<br>Task List to go directly to the online viewable version of the documents<br>referenced in the Task List.                   |  |  |  |  |  |  |  |  |  |  |
|            | Data Management Plan                                                                                                    |  |  |  |  |  |  |  |  |  |  |
|            | <ul> <li>Establish a Data Management Plan for State, county, and fire<br/>departments. (Refer to the <u>Sample Management Plan</u> in the Samples<br/>section of the Toolkit.)</li> </ul>                                                                                            |  |  |  |  |  |  |  |  |  |  |
|            | <ul> <li>Determine which software will be used for data entry into the system.<br/>(Refer to the <u>Choosing a Software Package</u> job aid in the Tools<br/>section of the Toolkit. The same job aid is also available in the Tools<br/>section of the Planning module.)</li> </ul> |  |  |  |  |  |  |  |  |  |  |
|            | If you choose a third-party tool, determine how you will handle<br>conversion and transfer of data into the national database. (Refer to<br>the <u>Transferring Data to the National Database</u> document in the Tools<br>section of the Toolkit.) You have two options:            |  |  |  |  |  |  |  |  |  |  |
|            | Use the Federal Client Tool as a link to the national database.                                                                                                    |  |  |  |  |  |  |  |  |  |  |
|            | Have the national NFIRS system administrator import your data<br>into the national database.                                                                                                    |  |  |  |  |  |  |  |  |  |  |
|            |                                                                                                    |  |  |  |  |  |  |  |  |  |  |

| Managing N | Screen 3.0a | L                                                                                                    |                                            |  |
|------------|-------------|----------------------------------------------------------------------------------------------------|--------------------------------------------|--|
|            |             | Determine how data will be input into the system. You have options:                                                                                                    | two                                        |  |
|            |             | <ul> <li>Input incident reports into a local database on PCs local firehouse.</li> </ul>                                                                                                    | ed in the                                  |  |
|            |             | Input incident reports directly into the national database<br>Internet.                                                                                                    | via the                                    |  |
|            |             | Determine how data files will be transferred from the firehout<br>chain of command to each level. (Refer to the <u>Sample Man</u><br><u>Plan</u> in the Samples section and the <u>Procedure for Sending</u><br><u>Incident Report File to the State</u> link in the Links section of to<br>Toolkit.) | se up the<br><u>agement</u><br>an_<br>he   |  |
|            |             | Determine who will perform the various functions necessary manage the system. (Refer to the <u>Staffing Resources Table</u> Tools section of the Toolkit.)                                                                                                    | to<br><u>es</u> in the                     |  |
|            | Back t      | <u>о Тор</u>                                                                                                    |                                            |  |
|            | Data V      | alidation Plan                                                                                                    |                                            |  |
|            |             | Establish a detailed Data Validation Plan. (Refer to the <u>Det</u><br><u>Discussion of the Validation Process</u> document in the Tools<br>the Toolkit and to the <u>Fire Data Analysis Handbook</u> in the M<br>section of the Toolkit.) Make sure that the plan includes:                          | <u>ailed</u><br>section of<br>anuals       |  |
|            |             | Identification of the person(s) responsible for checking of<br>accuracy and completeness of data upon initial entry int<br>system at the firehouse.                                                                                                    | ata<br>o the                               |  |
|            |             | Identification of the person(s) responsible for validating each level of the system.                                                                                                    | lata at                                    |  |
|            |             | D Written procedure for how data validation will be perform                                                                                                    | ned.                                       |  |
|            |             | Determine how the consolidated database will be set up to i files using the Configuration Tool. (Refer to the <u>National Fir</u><br><u>Reporting System NFIRS Configuration Tool</u> manual in the section of the Toolkit.) You have the following options:                                          | nport data<br><u>e Incident</u><br>Vanuals |  |
|            |             | Accept only complete files (files with no errors).                                                                                                    |                                            |  |
|            |             | Corrected files must be resubmitted as an ADD.                                                                                                    |                                            |  |
|            |             | Accept incomplete files (files with critical or warning level)                                                                                                    | l errors).                                 |  |
|            |             | Corrected files may be resubmitted as a CHANGE.                                                                                                    |                                            |  |
|            |             | Determine how correction of invalid or incorrect files will be (Refer to the <u>Sample Management Plan</u> in the Samples sec Toolkit.) This determinations should include:                                                                                                    | nandled.<br>tion of the                    |  |
|            |             | □ How notification of invalid file status will be sent.                                                                                                    |                                            |  |

| Managing N | FIRS Da       | ata         |                          |                                                                                                    | Screen                               | 3.0b |
|------------|---------------|-------------|--------------------------|----------------------------------------------------------------------------------------------------|--------------------------------------|------|
|            |               |             | Ho<br>it.                | w correction of an incorrect file will be made and who                                                                                                    | will make                            |      |
|            |               |             | De<br>inc                | termine if the entire file will be resubmitted or only the idents.                                                                                                    | e corrected                          |      |
|            |               |             | Ho<br>coi                | w the corrected file will be transmitted up the chain o mmand.                                                                                                    | f                                    |      |
|            |               |             | Ho<br>dat                | w the corrected file will be incorporated into the const<br>tabase at each level.                                                                                                    | olidated                             |      |
|            |               |             | Es                       | tablish the timeframe for submittal of corrections.                                                                                                    |                                      |      |
|            | <u>Back t</u> | <u>o To</u> | op                       |                                                                                                    |                                      |      |
|            | Comm          | nuni        | catio                    | on Plan                                                                                                    |                                      |      |
|            |               | De          | evelo                    | p a Comprehensive Communication System.                                                                                                    |                                      |      |
|            |               |             | De<br><u>Sa</u><br>Da    | velop a NFIRS 5.0 Participant Contact Database. (R<br>mple Contact Database in the Samples section of the<br>tabase should give you the capability to:                                                                     | efer to<br>e Toolkit.)               |      |
|            |               |             |                          | Track participating units (e.g., counties, department firehouses).                                                                                                    | s, and                               |      |
|            |               |             |                          | Track points of contact at participating units (e.g., nastreet addresses, email addresses, phone numbers numbers).                                                                                                    | ames,<br>, and FAX                   |      |
|            |               |             |                          | Track information about participating units (e.g., squarea protected, population served, number of calls, used).                                                                                                    | ıare mile<br>software                |      |
|            |               |             | Es<br>NF                 | tablish methods for transmitting general information a<br>IRS to all levels of the system. You may want to:                                                                                                    | lbout                                |      |
|            |               |             |                          | Publish a paper newsletter. (Refer to <u>Sample Pape</u><br><u>Newsletter</u> in the Samples section of the Toolkit.)                                                                                                    | <u>r State</u>                       |      |
|            |               |             |                          | Publish an electronic newsletter via email mass mai<br>(Refer to the <u>Sample Electronic State NFIRS Newsl</u><br>Samples section of the Toolkit.)                                                                        | lings.<br><u>etter</u> in the        |      |
|            |               |             |                          | Create a web page where information can be poster<br>to the <u>State NFIRS Web Page</u> in the Links section of<br>Toolkit.)                                                                                               | d. (Refer<br>of the                  |      |
|            |               |             | De<br>the<br>Thi<br>File | velop a plan for communicating with specific individua<br>chain of command, preferably using email and form<br>is plan should be developed in conjunction with the Tr<br>e Tracking Plan. It should include procedures to: | als within<br>letters.<br>ransaction |      |
|            |               |             |                          | Acknowledge receipt of transaction files.                                                                                                    |                                      |      |
|            |               |             |                          | Send reminders to send transaction files.                                                                                                    |                                      |      |
|            |               |             |                          |                                                                                                    |                                      |      |

| Managing N | Screen        | 3.0c                                                                                                    |                                 |                                                                                                    |                                |  |  |  |  |
|------------|---------------|----------------------------------------------------------------------------------------------------|---------------------------------|----------------------------------------------------------------------------------------------------|--------------------------------|--|--|--|--|
|            |               |                                                                                                    |                                 | Conductification that data ways involid and revet ha                                                                                                    |                                |  |  |  |  |
|            |               |                                                                                                    |                                 | Send notification that data were invalid and must be                                                                                                    | corrected.                     |  |  |  |  |
|            |               | _                                                                                                    |                                 | Receive corrected files for revalidation.                                                                                                    |                                |  |  |  |  |
|            | Back t        | <u>:0   C</u>                                                                                                    | <u>, qr</u>                     |                                                                                                    |                                |  |  |  |  |
|            | Transa        | actio                                                                                                    | n F                             |                                                                                                    |                                |  |  |  |  |
|            |               | De<br>rec                                                                                                    | rack<br>d counties.             |                                                                                                    |                                |  |  |  |  |
|            |               |                                                                                                    | Est<br>trai<br><u>Tra</u><br>To | tablish a database or spreadsheet for recording receins nsaction files. (Refer to <u>Sample Transaction File Reconscient</u> in the Samples section of olkit.)                   | pt of<br><u>ceipt</u><br>f the |  |  |  |  |
|            |               |                                                                                                    | Est<br>eac<br><u>Pro</u>        | tablish a file-naming convention for transaction files of the system. (Refer to <u>Suggested Policies</u> occedures in the Tools section of the Toolkit.)                        | reated at<br>and               |  |  |  |  |
|            |               |                                                                                                    | Cre<br><u>Sa</u><br>Sa          | eate a computer filing system for transaction files. (R<br>mple Computer Filing System for Transaction Files ir<br>mples section of the Toolkit.) This system should inc         | Refer to<br>In the<br>clude:   |  |  |  |  |
|            |               |                                                                                                    |                                 | A filing location for files upon initial receipt.                                                                                                    |                                |  |  |  |  |
|            |               |                                                                                                    |                                 | A filing location for files that cannot be validated and hold pending correction.                                                                                                | d are on                       |  |  |  |  |
|            |               |                                                                                                    |                                 | A filing location for files that have been validated an into the consolidated database.                                                                                          | d imported                     |  |  |  |  |
|            | Back t        | <u>o To</u>                                                                                                    | <u> 90</u>                      |                                                                                                    |                                |  |  |  |  |
|            | Data C        | Conv                                                                                                    | ersi                            | ion Plan                                                                                                    |                                |  |  |  |  |
|            |               | Develop a Data Conversion Plan if previous versions of NFIRS have<br>been used. Before developing this plan check the following two<br>documents for background information: |                                 |                                                                                                    |                                |  |  |  |  |
|            |               |                                                                                                    | The<br>iss<br>the               | e PowerPoint presentation to learn more about data oues. (Refer to <u>Conversion Issues PowerPoint Presence</u> Tools section of the Toolkit.)                                   | conversion<br>ntation in       |  |  |  |  |
|            |               |                                                                                                    | The<br>var<br><u>Co</u>         | e NFIRS 5.0 Data Conversion Tables to determine herry from NFIRS 4.0 to NFIRS 5.0. (Refer to the <u>Data</u><br>Inversion Tables in the Tools section of the Toolkit.)           | ow data                        |  |  |  |  |
|            |               | De<br>the<br>cor<br>To                                                                                                    | term<br>two<br>nver<br>olkit    | nine if you will combine NFIRS 4.0 data and 5.0 data<br>o systems separate. (Refer to the detailed discussion<br>sion issues and reports in the <u>Using NFIRS Data</u> mo<br>.) | or keep<br>of<br>dule of the   |  |  |  |  |
|            | <u>Back t</u> | <u>o To</u>                                                                                                    | <u>ac</u>                       |                                                                                                    |                                |  |  |  |  |

| Managing NFIRS Da    | Managing NFIRS Data                                                                                                    |                                      |               |  |  |  |  |  |  |  |  |  |
|----------------------|----------------------------------------------------------------------------------------------------|--------------------------------------|---------------|--|--|--|--|--|--|--|--|--|
|                      |                                                                                                    |                                      |               |  |  |  |  |  |  |  |  |  |
| User                 |                                                                                                    |                                      |               |  |  |  |  |  |  |  |  |  |
|                      | <ul> <li>Develop a comprehensive ongoing support plan. (Refer to the <u>Support</u> module of the Toolkit for details.)</li> </ul>                                                                                                    |                                      |               |  |  |  |  |  |  |  |  |  |
| Back t               | о Тор                                                                                                    |                                      |               |  |  |  |  |  |  |  |  |  |
| User T               | <ul> <li>User Training Plan</li> <li>Develop a comprehensive training plan for the system. (Refer to the Training module of the Toolkit for details.)</li> </ul>                                                                                                    |                                      |               |  |  |  |  |  |  |  |  |  |
|                      |                                                                                                    |                                      |               |  |  |  |  |  |  |  |  |  |
| Back t               | <u>о Тор</u>                                                                                                    |                                      |               |  |  |  |  |  |  |  |  |  |
| Policie              | es and Procedures To Support the Plans                                                                                                    |                                      |               |  |  |  |  |  |  |  |  |  |
|                      | Write policies and procedures to support the above plans and<br>systems. (Refer to the <u>Suggested Policies and Procedures</u> document<br>in the Tools section, <u>Sample State NFIRS Policy Manual Pages</u> and<br>the <u>Sample State NFIRS Procedure Manual Pages</u> in the Samples<br>section, and the <u>Links to State Policy and Procedure Pages</u> section in<br>the Links section of the Toolkit.) |                                      |               |  |  |  |  |  |  |  |  |  |
| Back t               | <u>о Тор</u>                                                                                                    |                                      |               |  |  |  |  |  |  |  |  |  |
| Budge                | t To Support the Plans                                                                                                    |                                      |               |  |  |  |  |  |  |  |  |  |
|                      | Develop a budget to support the above plans and systems a consolidate it with the budgets developed for all other aspect NFIRS. (Refer to the <u>Planning</u> , <u>Marketing</u> , <u>Using NFIRS Data Training</u> , and <u>Support</u> modules of the Toolkit for additional bitems.)                                                                                                    | and<br>ts of<br><u>tta,</u><br>udget |               |  |  |  |  |  |  |  |  |  |
| Back t               | <u>о Тор</u>                                                                                                    |                                      |               |  |  |  |  |  |  |  |  |  |
|                      | 3                                                                                                    |                                      | $\Rightarrow$ |  |  |  |  |  |  |  |  |  |
| Click on the Next ar | row to continue.                                                                                                    |                                      |               |  |  |  |  |  |  |  |  |  |

# Programming Notes:

Locate Print button on this screen. When the Print button is clicked, print the document ManagingTaskList.doc. (**NOTE:** This document will be developed following review of the storyboards. Create hypertext link to the documents or Toolkit sections shown in blue and underlined in the Task List. Make this a single scrollable page.

The bulleted section titles on the top of this page will function as buttons. When the buttons are clicked, take the user directly to the section of the page where the section begins.

Add <u>Back to Top</u> links at the end of each section to return the user to the top of the page.

Screen 4.0

| Managing N | FIRS Data                                                                                                    |                                                                                                    |             |                                                                                                    |  |  |  |  |  |  |
|------------|----------------------------------------------------------------------------------------------------|----------------------------------------------------------------------------------------------------|-------------|----------------------------------------------------------------------------------------------------|--|--|--|--|--|--|
| USFA       |                                                                                                    |                                                                                                    |             |                                                                                                    |  |  |  |  |  |  |
| Logo       | Main Menu                                                                                                    | Help                                                                                                    | Glossary    | 62 54 Ma                                                                                                    |  |  |  |  |  |  |
| Menu       | <u>FAQs</u>                                                                                                    |                                                                                                    |             |                                                                                                    |  |  |  |  |  |  |
| Task List  | The following frequently asked questions and answers relating to managing                                                                                                    |                                                                                                    |             |                                                                                                    |  |  |  |  |  |  |
| FAQs       | NFIRS may neip you manage your NFIRS 5.0 implementation.                                                                                                    |                                                                                                    |             |                                                                                                    |  |  |  |  |  |  |
| Manuals    | You may scro<br>question belo<br>print the FAQ                                                                                                    | You may scroll through the entire list of questions or click on a question below to display the answer. Click the Print FAQs button to print the FAQs. |             |                                                                                                    |  |  |  |  |  |  |
| Samples    | • If I conve                                                                                                    | rt my old                                                                                                    | d NFIRS da  | ta (e.g., NFIRS 4.1), what file type do I                                                                                  |  |  |  |  |  |  |
| Tools      | • Who can                                                                                                    | release                                                                                                    | data locate | d in the State partition of the national                                                                                   |  |  |  |  |  |  |
| Links      | database                                                                                                    | ?                                                                                                    |             | a in the State partition of the national                                                                                   |  |  |  |  |  |  |
|            | <ul> <li>What is the difference between RELEASED data and UNRELEASED<br/>data?</li> </ul>                                                                                                    |                                                                                                    |             |                                                                                                    |  |  |  |  |  |  |
|            | Who can make corrections to incident reports?                                                                                                    |                                                                                                    |             |                                                                                                    |  |  |  |  |  |  |
|            | If I convert my old NFIRS<br>data (e.g., NFIRS 4.1), what<br>file type do I use?The NFIRS 4.1 master file is a text file with all cumulative<br>data in it. It can be reviewed using any text-editing<br>program (e.g., Microsoft notepad, Microsoft Word, etc.).<br>Refer to the Sample 4.1 Master File in the Samples section<br>of the Toolkit                                   |                                                                                                    |             |                                                                                                    |  |  |  |  |  |  |
|            | Back to Top                                                                                                    |                                                                                                    |             |                                                                                                    |  |  |  |  |  |  |
|            | Who can rele<br>located in the<br>partition of the<br>database?                                                                                                    | ease data<br>e State<br>ne natior                                                                                                    | nal O       | nly the State program manager or data manager can<br>lease data located in the State partition of the national<br>atabase. |  |  |  |  |  |  |
|            | Back to Top                                                                                                    |                                                                                                    |             |                                                                                                    |  |  |  |  |  |  |
|            | What is the difference<br>between RELEASED data<br>and UNRELEASED data?If the status of data is UNRELEASED, data can be viewed<br>but cannot be used in reports. If the status of data is<br>RELEASED, data can be included in national reports and is<br>in the public domain. RELEASED data can be viewed but<br>cannot be changed unless the status is changed to<br>UNRELEASED. |                                                                                                    |             |                                                                                                    |  |  |  |  |  |  |
|            | Back to Top                                                                                                    |                                                                                                    |             |                                                                                                    |  |  |  |  |  |  |

| Managing NFIRS Data                              | Screen                                                                                                    | 4.0a |               |  |  |
|--------------------------------------------------|----------------------------------------------------------------------------------------------------|------|---------------|--|--|
| Who can make corrections<br>to incident reports? | Fire incident reports are official documents and are part of<br>the public record. As a result, only the individual who<br>entered the data into the original document should make<br>corrections to the reports. This means that if an error is<br>found after the incident report is forwarded up the chain of<br>command, it must be returned to the firehouse for<br>correction by the original data entry person. |      |               |  |  |
| Back to Top                                      |                                                                                                    | Û    | $\Rightarrow$ |  |  |
| Click on the Next arrow to continue.             |                                                                                                    |      |               |  |  |

## **Programming Notes:**

Locate Print button on this screen. When clicked print the document OverviewFAQs.doc (**NOTE:** This document will be developed following review of the storyboards.)

Make this a single scrollable page.

The bulleted section titles on the top of this page will function as buttons. When the buttons are clicked, take the user directly to the section of the page where the section begins.

Add <u>Back to Top</u> links at the end of each section to return the user to the top of the page.

Screen 5.0

| Managing N | EIPS Data                                                                                                    |                                                                                                    |                                 |                                                 |      |                   |          |               |  |  |  |
|------------|----------------------------------------------------------------------------------------------------|----------------------------------------------------------------------------------------------------|---------------------------------|-------------------------------------------------|------|-------------------|----------|---------------|--|--|--|
|            |                                                                                                    |                                                                                                    |                                 |                                                 |      |                   |          |               |  |  |  |
| Logo       | Main Menu                                                                                                    | Help                                                                                                    | Glossarv                        |                                                 |      |                   |          |               |  |  |  |
| Tutorial   |                                                                                                    |                                                                                                    | ,                               |                                                 |      | ~                 | 2        | 7             |  |  |  |
| Menu       | <u>Manuals</u>                                                                                                    |                                                                                                    |                                 |                                                 |      | <u>~</u>          | <u> </u> | ~             |  |  |  |
| Task List  | The following manuals contain information referenced in this section.                                                                                                    |                                                                                                    |                                 |                                                 |      |                   |          |               |  |  |  |
| FAQs       |                                                                                                    |                                                                                                    |                                 |                                                 |      |                   |          |               |  |  |  |
| Manuals    | Click on the containing m                                                                                                    | Click on the Managing buttons to view or download specific pages in the manual containing management information. Click on the Entire Document buttons to view or |                                 |                                                 |      |                   |          |               |  |  |  |
| Samples    |                                                                                                    | e entire                                                                                                    | uocument.                       |                                                 |      |                   |          |               |  |  |  |
| Tools      | National Fire<br>Entry/Validat                                                                                                    | Incider                                                                                                    | It Reporting                    | System NFIRS Data                               |      | Entir             | e Doc    |               |  |  |  |
| Links      | the Data Entry                                                                                                    | it provide<br>y Tool fe                                                                                                    | es in depth in<br>atures of the | formation on how to use<br>Federal Client Tool. |      |                   |          |               |  |  |  |
|            | You will want to make this document available to the training staff helping you manage NFIRS.                                                                                                    |                                                                                                    |                                 |                                                 |      | ew                | Download |               |  |  |  |
|            | National Fire<br>System Adm                                                                                                    | it Reporting<br>on Tool                                                                                                    | Entire Doc                      |                                                 |      |                   |          |               |  |  |  |
|            | This document provides in-depth information on system<br>administration of the Federal Client Tool. You will want to<br>make this document available to the technical people<br>beloing you plan NEIRS data management                                                                                                    |                                                                                                    |                                 |                                                 |      |                   | Dow      | Download      |  |  |  |
|            | National Fire<br>Configuratio                                                                                                    | Incider<br>n Tool                                                                                                    | t Reporting                     | System NFIRS                                    |      | Entir             | e Doc    |               |  |  |  |
|            | This document provides in-depth information on system<br>configuration of the Federal Client Tool. You will want to<br>make this document available to the technical people<br>helping you plan NFIRS data management.NFIRS 5.0 Design Documentation, January 2001<br>This document contains the detailed design specifications |                                                                                                    |                                 |                                                 |      | View              |          | Download      |  |  |  |
|            |                                                                                                    |                                                                                                    |                                 |                                                 |      | Managing Enti     |          | e Doc         |  |  |  |
|            | tor NFIRS 5.0<br>review this do<br>NFIRS.                                                                                                    | . You w                                                                                                    | to gain a bett                  | embers of the team to<br>er understanding of    | View | Down-<br>load     | View     | Down-<br>Ioad |  |  |  |
|            | Fire Data Ana<br>This documer                                                                                                    | <b>alysis H</b><br>nt provide                                                                                                    | <b>andbook</b><br>es a detailed | discussion of data entry                        | Mana | Managing Entire D |          | e Doc         |  |  |  |
|            | ussues, data q<br>want to refer t<br>validation plar                                                                                                    | juality iss<br>co this bo<br>า.                                                                                                    | sues, and val<br>ook when pre   | idation errors. You will paring your data       | View | Down-<br>load     | View     | Down-<br>Ioad |  |  |  |

| Managing NFIRS Data | Screen | 5.0a |  |
|---------------------|--------|------|--|
|---------------------|--------|------|--|

|                                      | National Fire Incident Reporting System Program<br>Management Course, Student Manual                                                                                                    | Entire Doc |          |  |  |
|--------------------------------------|----------------------------------------------------------------------------------------------------|------------|----------|--|--|
|                                      | This document is a comprehensive manual relating to<br>NFIRS program management. You will want to refer to this<br>manual for background information about many aspects of<br>NFIRS management. | View       | Download |  |  |
|                                      |                                                                                                    | Ţ          | Ê        |  |  |
| Click on the Next arrow to continue. |                                                                                                    |            |          |  |  |

| Managing NFIRS Data | Screen | 5.0a |
|---------------------|--------|------|
|                     |        |      |

| Programming Notes:                                                                                    |
|----------------------------------------------------------------------------------------------------|
| When clicked, the View and Download buttons display the following documents or set up download of the |
| documents shown.                                                                                      |
| National Fire Incident Reporting System NFIRS Data Entry/Validation Tool                              |
| Document is located on the Resources CD, /NFIRS Client v. 3.00/DET Guide.PDF                          |
| Managing button: Not available                                                                        |
| Entire Document button – Entire document in PDF format                                                |
| National Fire Incident Reporting System NFIRS System Administration Tool                              |
| Document is located on the Resources CD, /NFIRS Client v. 3.00/SysAdminGuide.PDF                      |
| Managing button: Not available                                                                        |
| Entire Document button – Entire document in PDF format                                                |
| National Fire Incident Reporting System NFIRS Configuration Tool                                      |
| Document is located on the Resources CD, /NFIRS Client v. 3.00/ConfigGuide.PDF                        |
| Managing button: Not available                                                                        |
| Entire Document button – Entire document in PDF format                                                |
| NFIRS 5.0 Design Documentation, January 2001                                                          |
| Document is located on the Resources CD, /NFIRS 5 System Specifications/nfirspec.zip                  |
| Managing button: Section 4: System Implementation Guidelines (pages 321 – 329) in PDF format          |
| Entire Document button – Entire document in PDF format                                                |
| Fire Data Analysis Handbook                                                                           |
| Document is located on the Resources CD, /Data Analysis/Analysis.PDF.                                 |
| Managing button: Part of Chapter 1 (pages $6 - 10$ ) in PDF format.                                   |
| Entire Document button – Entire document in PDF format.                                               |
| National Fire Incident Reporting System Program Management Course, Student Manual                     |
| Document location – TBD.                                                                              |
| Managing button: Not available.                                                                       |
| Entire Document button – Entire document in PDF format.                                               |
| This section contains no Section Menu. The Section Menu button is not active.                         |

Screen 6.0

| Managing N               | NFIRS Data                                                                                                    |                                                        |                                                                    |                                                                                                    |               |               |  |  |  |  |
|--------------------------|----------------------------------------------------------------------------------------------------|--------------------------------------------------------|--------------------------------------------------------------------|----------------------------------------------------------------------------------------------------|---------------|---------------|--|--|--|--|
| USFA                     |                                                                                                    |                                                        | 0                                                                  |                                                                                                    |               |               |  |  |  |  |
| Logo<br>Tutorial<br>Menu | Samples                                                                                                    | негр                                                   | Glossary                                                           |                                                                                                    | (             | ⇒             |  |  |  |  |
| Task List                | Click on the                                                                                                    | buttons                                                | to the right c                                                     | of the samples shown below t                                                                                          | o display the | samples       |  |  |  |  |
| FAQs                     | on your scre                                                                                                    | on your screen or to download a copy.                  |                                                                    |                                                                                                    |               |               |  |  |  |  |
| Manuals                  | Sample Mana<br>Sample plan s                                                                                                    | <b>agement</b><br>showing r                            | <b>Plan</b><br>oles and resp                                       | onsibilities of staff members                                                                                         |               | Down          |  |  |  |  |
| Samples                  | indicating area<br>may want to ι<br>plan.                                                                                                    | as where<br>Ise it as a                                | policies and<br>guide when                                         | procedures are needed. You preparing your management                                                                  | View          | load          |  |  |  |  |
| Tools                    | Sample State                                                                                                    | e NFIRS I<br>s showing                                 | <b>Policy Manu</b><br>NFIRS polic                                  | <b>al Pages</b><br>ies relating to data flow. You                                                                     | View          | Down-         |  |  |  |  |
| Links                    | may want to ι<br>manual.                                                                                                    | ise them                                               | as a guide wl                                                      | nen preparing your own policy                                                                                         | view          | load          |  |  |  |  |
|                          | Sample State<br>Sample pages<br>controlled. Yo<br>your own proc                                                                                                    | View                                                   | Down-<br>Ioad                                                      |                                                                                                    |               |               |  |  |  |  |
|                          | Sample Transaction File Receipt Tracking System SpreadsheetDownSample spreadsheet used by one State for tracking receipt of<br>transaction files from counties and departments throughout the State.ViewViewDown<br>load                                                                                                    |                                                        |                                                                    |                                                                                                    |               |               |  |  |  |  |
|                          | Sample 5.0 Transaction File<br>Sample of a transaction file showing correct data output format. You<br>can use it as an example to compare with transaction files received<br>to verify that they are in the correct format for importation.ViewISample 4.1 Master File<br>Sample NFIRS 4.1 Master File showing data and format of file<br>created when historic data are prepared for importation into NFIRS<br>5.0 database. You can use it as an example to compare with master<br>files received to verify that they are in the correct format for<br>importation.ViewI |                                                        |                                                                    |                                                                                                    |               |               |  |  |  |  |
|                          |                                                                                                    |                                                        |                                                                    |                                                                                                    |               |               |  |  |  |  |
|                          | Sample Com<br>Sample filing<br>transaction file<br>as a guide wh                                                                                                    | <b>puter Fil</b><br>scheme ι<br>es for pro<br>en prepa | ing System f<br>ised by one S<br>cessing and i<br>ring a filing sy | for Transaction Files<br>State for storing incoming<br>retention. You may want to use<br>ystem for transaction files. | it View       | Down-<br>Ioad |  |  |  |  |

| Sample Electronic State NFIRS Newsletter<br>Sample newsletter from the State of Nevada in Word format. Take a<br>look at this newsletter to see how another State communicates<br>information about NFIRS in newsletter format. | View | Down-<br>Ioad |  |  |  |
|----------------------------------------------------------------------------------------------------|------|---------------|--|--|--|
| <b>Sample Paper State NFIRS Newsletter</b><br>Sample paper newsletter from the State of Wyoming. Take a look at<br>this newsletter to see how a general newsletter can be used to<br>transmit information about NFIRS 5.0.      | View | Down-<br>Ioad |  |  |  |
| Sample Contact Database<br>Sample contact database for collecting information about subordinate<br>organizations in the NFIRS system. Use this database as a starting<br>point when creating your contact database.             | View | Down-<br>Ioad |  |  |  |
| 4                                                                                                    |      | $\Rightarrow$ |  |  |  |
| Click on the Next arrow to continue.                                                                                                    |      |               |  |  |  |

### Programming Notes: When clicked the View and Download buttons display the following documents or set up download of the documents shown. **Sample Management Plan** ManagementPlan.doc Sample State NFIRS Policy Manual Pages Location – TBD (Need to acquire a sample or samples from Marion Long or other State program managers). Sample State NFIRS Procedure Manual Pages Location - TBD (Need to acquire a sample or samples from Marion Long or other State program managers) Sample Transaction File Receipt Tracking System Spreadsheet (NOTE: To be provided by Marion Long. Location TBD). Sample 5.0 Transaction File (NOTE: To be provided by Marion Long. Location TBD). Sample 4.1 Master File (NOTE: To be provided by Marion Long. Location TBD). Sample Computer Filing System for Transaction Files FilingSystem.doc Sample Electronic State NFIRS Newsletter NevNewsltr.doc Sample Paper State NFIRS Newsletter PaperNewsltr.PDF Sample Contact Database POCDatabase.mdb This section contains no Section Menu. The Section Menu button is not active.

Screen 7.0

|                  | Main Menu                                                                                                    | Heln                                                                                                    | Glossarv                                                                 |                                                                                                    |          |               |  |  |  |
|------------------|----------------------------------------------------------------------------------------------------|----------------------------------------------------------------------------------------------------|--------------------------------------------------------------------------|----------------------------------------------------------------------------------------------------|----------|---------------|--|--|--|
| Tutorial<br>Menu | Tools                                                                                                    | пср                                                                                                    | Clossury                                                                 | Ĥ                                                                                                    |          | ⇒             |  |  |  |
| Task List        | Click on the                                                                                                    | buttons t                                                                                                    | o the right c                                                            | f the tools shown below to display                                                                            | the tool | s on          |  |  |  |
| FAQs             | your screen                                                                                                    | or to dow                                                                                                    | nload a cop                                                              | у.                                                                                                    |          |               |  |  |  |
| Manuals          | Choosing a S<br>List of questio                                                                                                    | Choosing a Software Package<br>List of questions you may want ask when looking at software packages            |                                                                          |                                                                                                    |          |               |  |  |  |
| Samples          | to be used to third-party sof                                                                                                    | implemen<br>tware, an                                                                                          | t NFIRS 5.0<br>d custom-dev                                              | ncluding the Federal Client Tool,<br>veloped software.                                                        | view     | load          |  |  |  |
| Tools            | Staffing Reso<br>Tables that lis<br>NFIRS 5.0 pla                                                                                                    | ources Ta<br>at key role                                                                                       | <b>ables</b><br>s and respon<br>plementation                             | sibilities needed to assemble your team and your implementation                                               | View     | Down-         |  |  |  |
| Links            | team. You ca<br>starting point                                                                                                    | team. You can use this when identifying your team members and as a starting point in writing job descriptions. |                                                                          |                                                                                                    |          |               |  |  |  |
|                  | Suggested P<br>Detailed list an<br>to write and di                                                                                                    | olicies aund descrip<br>nd descrip<br>istribute w                                                              | nd Procedur<br>otion of policio<br>/hen you imp                          | es<br>es and procedures you may want<br>ement NFIRS 5.0.                                                      | View     | Down-<br>Ioad |  |  |  |
|                  | Budget Items TableTable that identifies and describes key items to be included in the<br>budget. You may want to use this table when putting together your<br>budget for NFIRS 5.0 implementation.Detailed Discussion of the Validation Process<br>Instructions for validating NFIRS data with a discussion of types of<br>errors and error handling. You may want to review this document when<br>preparing your validation plan |                                                                                                    |                                                                          |                                                                                                    | View     | Down-<br>Ioad |  |  |  |
|                  |                                                                                                    |                                                                                                    |                                                                          |                                                                                                    | View     | Down-<br>Ioad |  |  |  |
|                  | <b>Conversion Issues PowerPoint Presentation</b><br>PowerPoint presentation is designed to highlight the issues you may<br>want to consider if you plan to convert NFIRS data from version 4.0 to<br>5.0.                                                                                                    |                                                                                                    |                                                                          |                                                                                                    |          | Down-<br>Ioad |  |  |  |
|                  | Data Convers<br>Spreadsheet v<br>in data fields a<br>want to review<br>4.0 to 5.0.                                                                                                    | sion Tabl<br>with four v<br>and value<br>v these in                                                            | <b>es</b><br>vorksheets th<br>s between NI<br>detail if you <sub>l</sub> | at show, in detail, the differences<br>FIRS version 4.0 and 5.0. You may<br>plan to convert data from version | View     | Down-<br>Ioad |  |  |  |
|                  | Transferring<br>Discussion of<br>plan to use a                                                                                                    | Data to t<br>data trans<br>third-party                                                                         | <b>he National</b><br>sfer options y<br>v software pa                    | Database<br>ou may want to consider if you<br>ckage to collect data.                                          | View     | Down-<br>Ioad |  |  |  |
|                  |                                                                                                    |                                                                                                    |                                                                          | <=                                                                                                    |          | $\leq$        |  |  |  |

| Managing NFIRS Data Scree | een | 7.0a |
|---------------------------|-----|------|
|---------------------------|-----|------|

**Programming Notes:** 

When clicked, the View and Download buttons display the following documents or set up download of the documents shown.

Choosing a Software Package - ChoosingSW.doc

Staffing Resources Tables - Staffing.doc

Budget Items Table - Budget.doc

Suggested Policies and Procedures – Policies.doc

**Detailed Discussion of the Validation Process - (NOTE:** To be developed by Marion Long. Location TBD)

**Conversion Issues PowerPoint Presentation** - (**NOTE:** PowerPoint presentation mentioned by Marion Long. Location TBD).

Data Conversion Tables - Location: NFIRS 5.0 Resource CD /NFIRS 5.0 System

Specifications/Conversion Tables:

Basic Fire Structure Modules.xls Civilian Casualty Module.xls Firefighter Casualty Module.xls

Hazardous Materials Module.xls

(Four tables to be combined into a single spreadsheet with four worksheets instead of four separate documents.)

Transferring Data to the National Database – Transfer.doc

Screen 8.0

| Managing NFIRS Data |                                                                                                    |                                                  |                     |                                                                                                    |  |  |
|---------------------|----------------------------------------------------------------------------------------------------|--------------------------------------------------|---------------------|----------------------------------------------------------------------------------------------------|--|--|
| USFA                |                                                                                                    |                                                  |                     |                                                                                                    |  |  |
| Logo                | Main Menu                                                                                                    | Help                                             | Glossary            |                                                                                                    |  |  |
| Tutorial<br>Menu    | Links                                                                                                    |                                                  |                     | $  \qquad \qquad \qquad \qquad \qquad \qquad \qquad \qquad \qquad \qquad \qquad \qquad \qquad \qquad \qquad \qquad \qquad \qquad $ |  |  |
| Task List           | This page contains a number of links you may find useful in managing your NFIRS 5.0                                                                                                    |                                                  |                     |                                                                                                    |  |  |
| FAQs                | Implementation<br>Click on a link to display the identified Web site. You may scroll through the entire                                                                                                    |                                                  |                     |                                                                                                    |  |  |
| Manuals             | list or click on a topic heading below to go to the links related to that topic. The<br>Web site will be displayed in a new browser window.                                                                                                    |                                                  |                     |                                                                                                    |  |  |
| Samples             | Links to Specific NFIRS Site Pages                                                                                                    |                                                  |                     |                                                                                                    |  |  |
| Tools               | Links to NFIRS Related Organizations                                                                                                    |                                                  |                     |                                                                                                    |  |  |
| Links               | <ul> <li>Links to State NFIRS Information Pages</li> <li>Links to State Policy and Procedure Pages</li> </ul>                                                                                                    |                                                  |                     |                                                                                                    |  |  |
|                     | Links to Specific NFIRS Site Pages                                                                                                    |                                                  |                     |                                                                                                    |  |  |
|                     |                                                                                                    |                                                  |                     |                                                                                                    |  |  |
|                     | NFIRS 5.0 List of State Coordinators       http         This link to the NFIRS 5.0 Web site links       directly to a searchable list of NFIRS 5.0         state coordinators and contact persons.       http         NFIRS 5.0 Support Center       http         This link to the NFIRS 5.0 Web site links       http         directly to the NFIRS 5.0 Support Center       http         (NSC) that offers consolidated national help       desk support on questions pertaining to all         aspects of the National Fire Incident       Reporting System (NFIRS). |                                                  |                     | tors <u>http://www.usfa.fema.gov/pocs/</u><br>e links<br>2S 5.0<br>sons.                                                           |  |  |
|                     |                                                                                                    |                                                  |                     | e links <u>http://www.usfa.fema.gov/nfdc/nfirs-</u><br>help.htm<br>Center<br>onal help<br>ng to all<br>nt                          |  |  |
|                     | Incident Type<br>A link on the U<br>some general<br>type codes an                                                                                                    | e <b>/Modu</b> l<br>JSFA W<br>informa<br>id modu | lescribes<br>cident |                                                                                                    |  |  |
|                     | <b>NFIRS Technical Bulletins</b><br>This link to the NFIRS 5.0 Web site links to<br>a collection of technical bulletins relating to<br>NFIRS 5.0.                                                                                                    |                                                  |                     | e links to<br>lating to NOTE: Unable to find link for these<br>bulletins. Can one of the reviewers provide<br>this link?           |  |  |
|                     | NFIRS News Pagehttp://www.nfirs.fema.gov/news.htmThis link to the NFIRS 5.0 Web site links to<br>the latest information about NFIRS 5.0<br>updates, releases, bug fixes, etc.http://www.nfirs.fema.gov/news.htmBack to Top                                                                                                    |                                                  |                     |                                                                                                    |  |  |
|                     |                                                                                                    |                                                  |                     |                                                                                                    |  |  |

| Managing NFIRS Data                  | Screen 8.0a                                            |  |  |  |  |
|--------------------------------------|--------------------------------------------------------|--|--|--|--|
| Links to NEIRS Related Org           | anizations                                             |  |  |  |  |
|                                      |                                                        |  |  |  |  |
| This link to the NEIC Web site pr    | ICII <u>nttp://www.ntic.org</u>                        |  |  |  |  |
| I HIS IINK TO THE NEIC WED SITE PR   | ovides                                                 |  |  |  |  |
| Information about NFIC and NFIC      | , members.                                             |  |  |  |  |
| It also provides links to email ass  | Islance on                                             |  |  |  |  |
| NFIRS technical and coding ques      | stions.                                                |  |  |  |  |
| Back to Top                          |                                                        |  |  |  |  |
| Links to State Policy and Pr         | Links to State Policy and Procedure Pages              |  |  |  |  |
| Procedure for Sending an Incid       | dent <u>http://www.dps.state.mn.us/fmarshal/mfirs/</u> |  |  |  |  |
| Report File to the State             | SendingIncidentReport.html                             |  |  |  |  |
| This link is to the Minnesota State  | e MFIRS                                                |  |  |  |  |
| web page and is a sample of the      | procedure                                              |  |  |  |  |
| established by the State for send    | ing NFIRS                                              |  |  |  |  |
| transaction files to the State.      |                                                        |  |  |  |  |
| <b>NOTE:</b> Reviewers, please recon | nmend additional pages to be added here.               |  |  |  |  |
| Back to Ton                          |                                                        |  |  |  |  |
|                                      |                                                        |  |  |  |  |
| Links to State NFIRS Inform          | ation Pages                                            |  |  |  |  |
| State NFIRS Web Page                 | http://www.dps.state.mn.us/fmarshal/                   |  |  |  |  |
| This link is to the Minnesota State  | e NFIRS <u>firemfirs.html</u>                          |  |  |  |  |
| web page and is a sample of how      | v one State                                            |  |  |  |  |
| uses the web as part of a compre     | ehensive                                               |  |  |  |  |
| communication plan.                  |                                                        |  |  |  |  |
| Tips For Completing NFIRS Mo         | odules <u>http://www.mspfmd.org/nfir_tips.pdf</u>      |  |  |  |  |
| This link is to the Michigan Fire M  | Aarshal                                                |  |  |  |  |
| Office Statistics Index page and o   | contains                                               |  |  |  |  |
| tips and hints for completing the I  | NFIRS                                                  |  |  |  |  |
| modules.                             |                                                        |  |  |  |  |
| NOTE: Reviewers, please recon        | nmend additional pages to be added here.               |  |  |  |  |
| Back to Top                          |                                                        |  |  |  |  |
|                                      |                                                        |  |  |  |  |
|                                      |                                                        |  |  |  |  |
| Click on the Next arrow to continue. |                                                        |  |  |  |  |

# **Programming Notes:**

Make this a single scrollable page.

The bulleted section titles on the top of this page will function as buttons. When the buttons are clicked take the user directly to the section of the page where the section begins. Add <u>Back to Top</u> links at the end of each section to return the user to the top of the page.

When any Internet link on this page is clicked, open new browser window to display the link.